### SAP S/4HANA

## **Quick Deployment Guide**

 Issue
 03

 Date
 2019-08-30

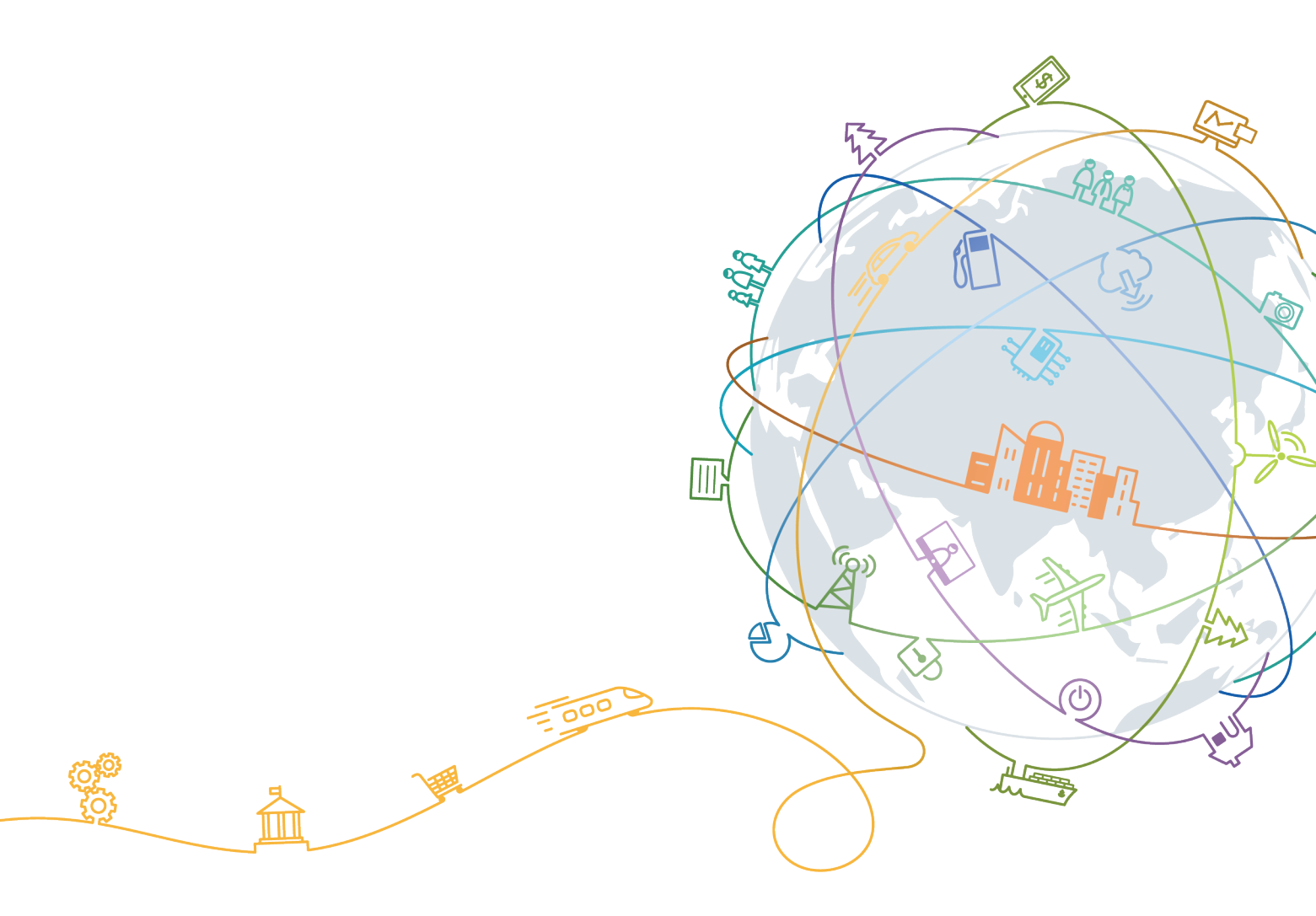

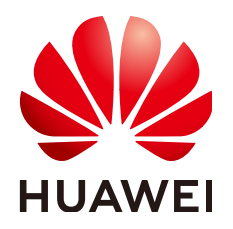

#### Copyright © Huawei Technologies Co., Ltd. 2020. All rights reserved.

No part of this document may be reproduced or transmitted in any form or by any means without prior written consent of Huawei Technologies Co., Ltd.

#### **Trademarks and Permissions**

NUAWEI and other Huawei trademarks are trademarks of Huawei Technologies Co., Ltd. All other trademarks and trade names mentioned in this document are the property of their respective holders.

#### Notice

The purchased products, services and features are stipulated by the contract made between Huawei and the customer. All or part of the products, services and features described in this document may not be within the purchase scope or the usage scope. Unless otherwise specified in the contract, all statements, information, and recommendations in this document are provided "AS IS" without warranties, guarantees or representations of any kind, either express or implied.

The information in this document is subject to change without notice. Every effort has been made in the preparation of this document to ensure accuracy of the contents, but all statements, information, and recommendations in this document do not constitute a warranty of any kind, express or implied.

## **Contents**

| 1 Overview                                                             | 1  |
|------------------------------------------------------------------------|----|
| 2 Scheme                                                               | 3  |
| 3 Planning                                                             | 5  |
| 4 SAP S/4HANA Deployment                                               |    |
| 4.1 Preparing Resources                                                |    |
| 4.2 Configuring an Agency                                              |    |
| 4.3 Uploading the Software Packages                                    |    |
| 4.4 Provisioning SAP S/4HANA                                           | 17 |
| 4.5 Provisioning SAP S/4HANA and SAP HANA                              |    |
| 4.6 Installing Data Provider                                           |    |
| 5 Verifying the Installation                                           |    |
| 6 FAQs                                                                 |    |
| 6.1 How Do I Delete an Application?                                    |    |
| 6.2 What Should I Do If a SAP Application on an ECS Cannot Be Started? |    |
| A Change History                                                       |    |

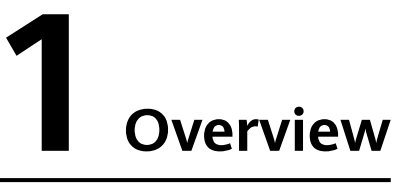

This guide describes how to use the Enterprise Management service on HUAWEI CLOUD to quickly deploy Elastic Cloud Server (ECSs) and SAP S/4HANA. You must be familiar with the SAP on Cloud solution and HUAWEI CLOUD services related to the SAP on Cloud solution.

- **Applicable version**: This guide applies only to the deployment of the SAP S/ 4HANA software of versions 1610, 1709, and 1809 on HUAWEI CLOUD.
- **Reference**: If you are new to HUAWEI CLOUD, visit the following links to obtain more information.
  - Log in at HUAWEI CLOUD (https://www.huaweicloud.com/intl/en-us/ solution/sap/) to obtain basic information.
  - Log in to HUAWEI CLOUD Help Center (https:// support.huaweicloud.com/intl/en-us/wtsnew-sap/index.html) to obtain technical details.

#### Introduction to SAP S/4HANA

SAP S/4HANA is for real-time resource management of enterprise digital services. Based on SAP HANA, a high-performance in-memory platform, SAP S/4HANA provides up to 1800 times faster business analysis and report generation compared with traditional platforms. HUAWEI CLOUD supports automatic deployment of SAP S/4HANA and ECSs, reducing deployment workload and time.

#### **Required Cloud Services**

**Table 1-1** shows the cloud services used by a resource template to provision SAP S/4HANA ECSs in the quick deployment scenario.

| Cloud Service Name              | Description                                                     |
|---------------------------------|-----------------------------------------------------------------|
| Elastic Cloud Server<br>(ECS)   | SAP S/4HANA is deployed on ECSs.                                |
| Elastic Volume Service<br>(EVS) | All ECSs where SAP S/4HANA is deployed have EVS disks attached. |

| Table | 1-1 | Required | Cloud | Services |
|-------|-----|----------|-------|----------|
|-------|-----|----------|-------|----------|

| Cloud Service Name                | Description                                                                                                    |
|-----------------------------------|----------------------------------------------------------------------------------------------------|
| Virtual Private Cloud<br>(VPC)    | All ECSs where SAP S/4HANA is deployed belong to the same VPC. They are isolated using VPC subnets and security groups for network security. |
| Image Management<br>Service (IMS) | Images are required for creating ECSs.                                                                                                    |
| Enterprise Management             | Templates are used to create resources and install SAP S/4HANA.                                                                              |
| Object Storage Service<br>(OBS)   | OBS bucket is used to store the SAP S/4HANA installation package, and initialization and automatic installation scripts.                     |
| Scalable File Service<br>(SFS)    | The backup volume of the SAP HANA database is provided by SFS.                                                                               |

## 2 Scheme

#### Figure 2-1 shows the deployment scheme of SAP S/4HANA in the SAP system.

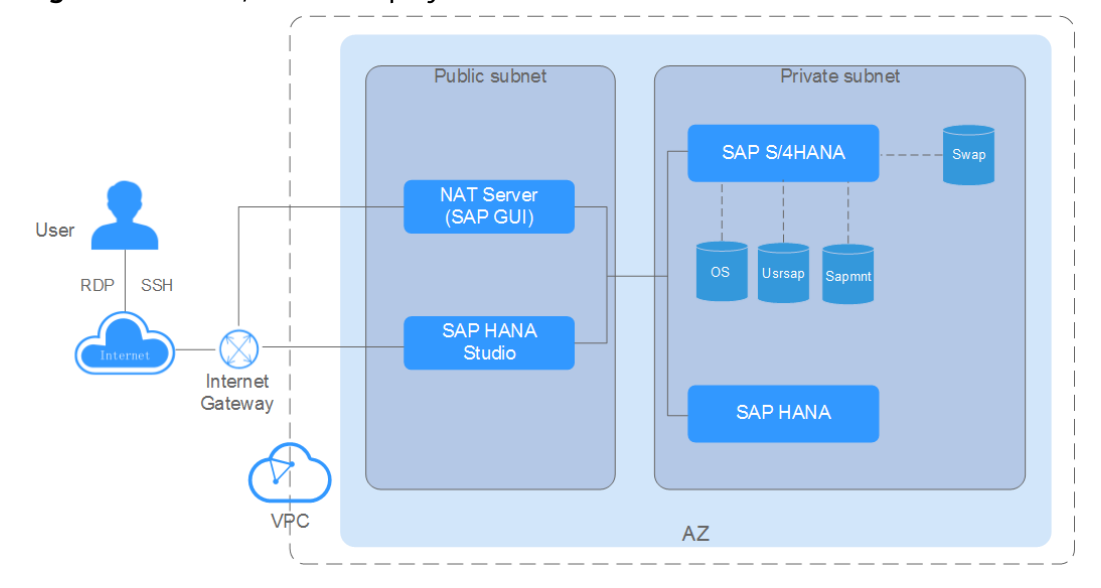

Figure 2-1 SAP S/4HANA deployment scheme

Parameters are described as follows:

- VPC network: All SAP S/4HANA nodes are deployed within a VPC, and all ECSs in an SAP S/4HANA system belong to the same AZ to ensure network security.
- Public subnet:
  - Network Address Translation (NAT) server: allows you to access ECSs from the NAT server using Secure Shell (SSH). SAP GUI is installed on the NAT server.
  - SAP HANA Studio ECS: used for deploying the SAP HANA Studio software. You can use Remote Desktop Protocol (RDP) or SSH to access the SAP HANA Studio ECS and manage the SAP HANA system.
- Private subnet:
  - SAP HANA ECS: used for deploying the SAP HANA software.
  - SAP S/4HANA ECS: used for deploying the SAP S/4HANA software. Table
     2-1 lists the disks required by the ECS.

| Disk        | Description                                    |
|-------------|------------------------------------------------|
| OS disk     | Used to install the OS                         |
| Sapmnt disk | Used to install SAP S/4HANA                    |
| Usrsap disk | Used to mount to the <b>/usr/sap</b> directory |
| Swap disk   | Used to mount the swap partition               |

Table 2-1 Disks required by an SAP S/4HANA ECS

#### **Deployment Process**

Figure 2-2 shows the SAP S/4HANA deployment flowchart.

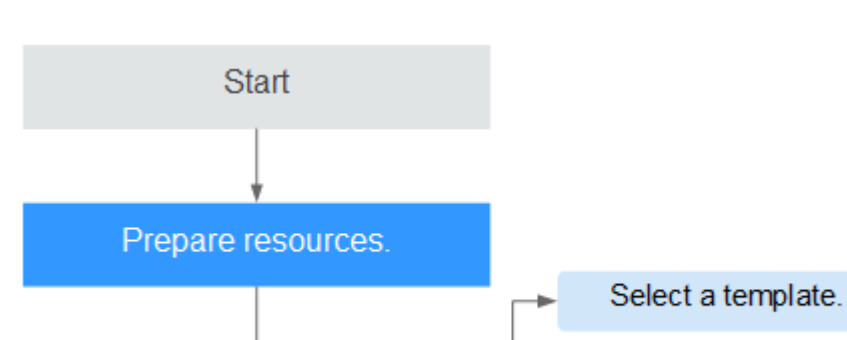

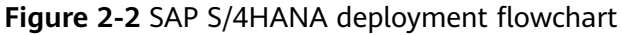

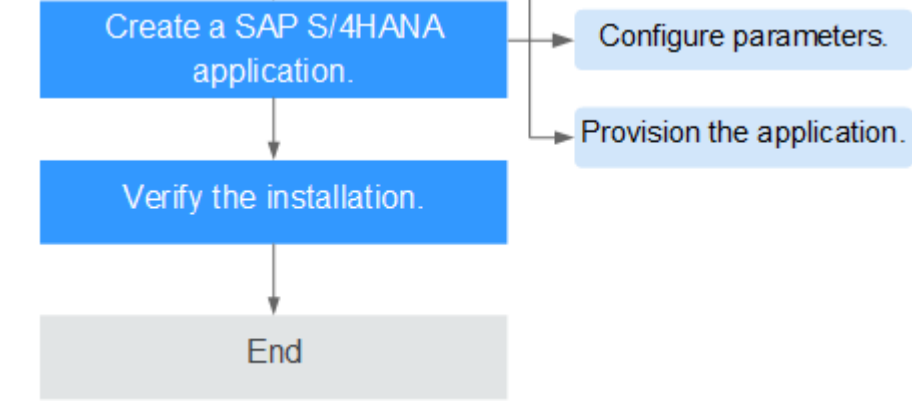

Parameters are described as follows:

When creating SAP S/4HANA applications, you can create **SAP S/4HANA** application system without SAP HANA installed or SAP S/4HANA system and SAP HANA database.

## **3**<sub>Planning</sub>

Before deploying SAP S/4HANA, you need to plan required resources.

#### **ECS Specifications**

Table 3-1 describes the specifications of SAP-certified ECSs.

| ЕСЅ Туре                   | Flavor       | vCPUs | Memory (GB) |
|----------------------------|--------------|-------|-------------|
| Memory-optimized           | m6.large.8   | 2     | 16          |
|                            | m6.xlarge.8  | 4     | 32          |
|                            | m6.2xlarge.8 | 8     | 64          |
|                            | m6.4xlarge.8 | 16    | 128         |
|                            | m6.8xlarge.8 | 32    | 256         |
| General Computing-<br>plus | c6.large.4   | 2     | 8           |
|                            | c6.xlarge.4  | 4     | 16          |
|                            | c6.2xlarge.4 | 8     | 32          |
|                            | c6.3xlarge.4 | 12    | 48          |
|                            | c6.4xlarge.4 | 16    | 64          |
|                            | c6.6xlarge.4 | 24    | 96          |
|                            | c6.8xlarge.4 | 32    | 128         |

| Table 3-1 | l Recomm | nended ECS | specifications |
|-----------|----------|------------|----------------|
|-----------|----------|------------|----------------|

### **Requirements on OSs and Disks**

Table 3-2 and Table 3-3 lists the requirements on OSs and disks.

| ltem | Specifications                                             |
|------|------------------------------------------------------------|
| OS   | SUSE Linux Enterprise Server for SAP Applications 12 SP3   |
|      | • SUSE Linux Enterprise Server for SAP Applications 12 SP4 |
|      | • SUSE Linux Enterprise Server for SAP Applications 12 SP5 |
|      | SUSE Linux Enterprise Server for SAP Applications 15       |
|      | • SUSE Linux Enterprise Server for SAP Applications 15 SP1 |

#### Table 3-2 OS requirements

#### Table 3-3 Disk requirements

| Disk           | Туре     | Sharing<br>Mode    | Forma<br>t | Size                                                                                 |
|----------------|----------|--------------------|------------|--------------------------------------------------------------------------------------|
| OS disk        | High I/O | Non-shared<br>disk | ext3       | The size must<br>be greater<br>than or equal<br>to that<br>required by<br>the image. |
| Sapmnt<br>disk | High I/O | Non-shared<br>disk | xfs        | > 100 GB                                                                             |
| Usrsap<br>disk | High I/O | Non-shared<br>disk | xfs        | 50 GB                                                                                |
| Swap disk      | High I/O | Non-shared<br>disk | xfs        | 64 GB                                                                                |

#### **NOTE**

SAS hard disks have high I/O while SSD hard disks have ultra-high I/O.

#### **Network Plane Planning**

Figure 3-1 shows the network plane.

#### **NOTE**

The network segments and IP addresses are for reference only.

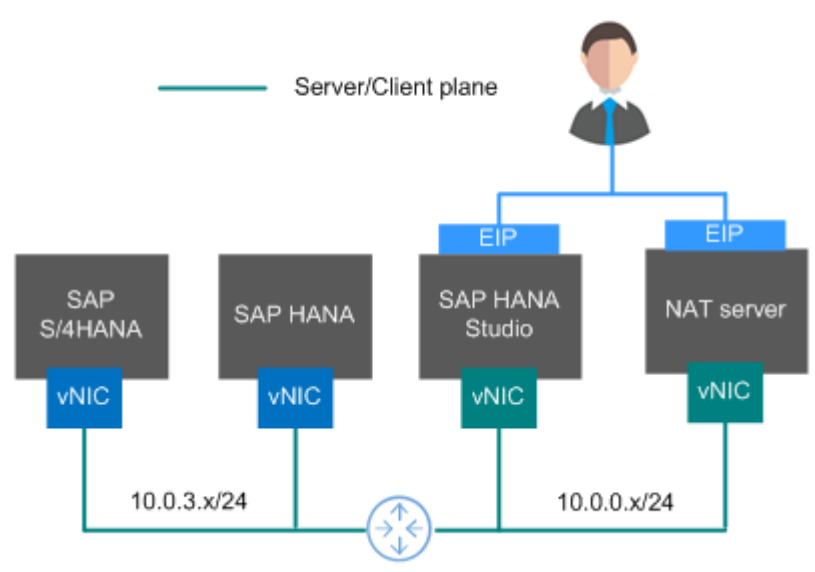

#### Figure 3-1 SAP S/4HANA network plane

In this scenario, only one NIC is used by each ECS for network communication.

 Table 3-4 shows the planned network information.

Table 3-4 Network planning

| Parameter                                 | Description                                                                                                    | Example Value                                                                                                  |
|-------------------------------------------|----------------------------------------------------------------------------------------------------|----------------------------------------------------------------------------------------------------|
| IP address of the server/<br>client plane | SAP S/4HANA nodes<br>communicate with the<br>SAP HANA database or<br>the SAP GUI client using<br>this IP address. | SAP HANA node: 10.0.3.2<br>SAP S/4HANA: 10.0.3.102<br>SAP HANA Studio:<br>10.0.0.102<br>NAT server: 10.0.0.202 |

#### Security Group Planning

**Table 3-5**, **Table 3-6**, **Table 3-7** and **Table 3-8** show the security group rules of SAP HANA, SAP S/4HANA, SAP HANA Studio, and NAT Server, respectively.

#### **NOTE**

- The network segments and IP addresses are for reference only. The following security group rules are recommended practices. You can configure your own security group rules as needed.
- In the following table, ## stands for the SAP HANA instance ID, such as **00**. Ensure that this ID is the same as the instance ID specified when you install the SAP HANA software.
- For more information about specific ports and security group rules to be accessed by SAP, see **SAP official documents**.

**Table 3-5** Security group rules (SAP HANA)

| Source/<br>Destination | Protocol | Port Range   | Description                                                                      |
|------------------------|----------|--------------|----------------------------------------------------------------------------------|
| Inbound                | ·        | ·            | ·                                                                                |
| 10.0.0/24              | ТСР      | 3##13        | Allows SAP HANA<br>Studio to access<br>SAP HANA.                                 |
| 10.0.0/24              | ТСР      | 3##15        | Provides ports for the service plane.                                            |
| 10.0.0/24              | ТСР      | 3##17        | Provides ports for the service plane.                                            |
| 10.0.0/24              | ТСР      | 5##13        | Allows SAP HANA<br>Studio to access<br>sapstartsrv.                              |
| 10.0.0/24              | ТСР      | 22           | Allows SAP HANA<br>to be accessed<br>using SSH.                                  |
| 10.0.0/24              | ТСР      | 43##         | Allows access to<br>XS Engine from<br>the 10.0.0.0/24<br>subnet using<br>HTTPS.  |
| 10.0.0/24              | ТСР      | 80##         | Allows access to<br>XS Engine from<br>the 10.0.0.0/24<br>subnet using<br>HTTP.   |
| 10.0.0/24              | ТСР      | 8080 (HTTP)  | Allows Software<br>Update Manager<br>(SUM) to access<br>SAP HANA using<br>HTTP.  |
| 10.0.0/24              | ТСР      | 8443 (HTTPS) | Allows Software<br>Update Manager<br>(SUM) to access<br>SAP HANA using<br>HTTPS. |
| 10.0.0/24              | ТСР      | 1128-1129    | Allows access to<br>SAP Host Agent<br>using SOAP/HTTP.                           |

| Source/<br>Destination                      | Protocol | Port Range | Description                                                                                                 |
|---------------------------------------------|----------|------------|----------------------------------------------------------------------------------------------------|
| Automatically<br>specified by the<br>system | All      | All        | Security group<br>rule created by<br>the system by<br>default                                               |
|                                             |          |            | Allows ECSs in the<br>same security<br>group to<br>communicate<br>with each other.                          |
| Outbound                                    |          |            |                                                                                                    |
| All                                         | All      | All        | Security group<br>rule created by<br>the system by<br>default<br>Allows SAP HANA<br>to access all<br>peers. |

 Table 3-6 Security group rules (SAP S/4HANA)

| Source/<br>Destination | Protocol | Port Range     | Description                                            |
|------------------------|----------|----------------|--------------------------------------------------------|
| Inbound                |          |                |                                                        |
| 10.0.0/24              | ТСР      | 32##           | Allows SAP GUI to<br>access SAP S/<br>4HANA.           |
| 10.0.0/24              | ТСР      | 3##13          | Allows SAP HANA<br>Studio to access<br>SAP S/4HANA.    |
| 10.0.0/24              | ТСР      | 3##15          | Provides ports for the service plane.                  |
| 10.0.3.0/24            | ТСР      | 5##13 to 5##14 | Allows ASCS to<br>access SAP<br>application server.    |
| 10.0.3.0/24            | ТСР      | 33## and 48##  | Ports used by<br>CPIC and RFC                          |
| 10.0.0/24              | ТСР      | 22             | Allows SAP S/<br>4HANA to be<br>accessed using<br>SSH. |

| Protocol | Port Range                    | Description                                                                                                    |
|----------|-------------------------------|----------------------------------------------------------------------------------------------------|
| UDP      | 123                           | Allows other<br>servers to<br>synchronize time<br>with SAP S/<br>4HANA ECSs.                                                                                                    |
| All      | All                           | Security group<br>rule created by<br>the system by<br>default                                                                                                    |
|          |                               | allows ECSS in the<br>same security<br>group to<br>communicate<br>with each other.                                                                                                    |
|          |                               |                                                                                                    |
| All      | All                           | Security group<br>rule created by<br>the system by<br>default<br>Allows SAP S/<br>4HANA ECSs to                                                                                                    |
|          | Protocol<br>UDP<br>All<br>All | ProtocolPort RangeUDP123AllAllAllImage: selection of the selection of the selection of |

 Table 3-7 Security group rules (SAP HANA Studio)

| Source/<br>Destination | Protocol | Port Range | Description                                                                                  |
|------------------------|----------|------------|----------------------------------------------------------------------------------------------|
| Inbound                |          |            |                                                                                              |
| 0.0.0.0/0              | ТСР      | 3389       | Allows users to<br>access SAP HANA<br>Studio using RDP.                                      |
|                        |          |            | This rule is<br>required only<br>when SAP HANA<br>Studio is deployed<br>on a Windows<br>ECS. |

| Source/<br>Destination                      | Protocol | Port Range | Description                                                                                          |
|---------------------------------------------|----------|------------|----------------------------------------------------------------------------------------------------|
| 0.0.0.0/0                                   | ТСР      | 22         | Allows users to<br>access SAP HANA<br>Studio using SSH.                                              |
|                                             |          |            | This rule is<br>required only<br>when SAP HANA<br>Studio is deployed<br>on a Linux ECS.              |
| Automatically<br>specified by the<br>system | All      | All        | Security group<br>rule created by<br>the system by<br>default<br>Allows ECSs in the<br>same security |
|                                             |          |            | group to<br>communicate<br>with each other.                                                          |
| Outbound                                    |          |            |                                                                                                    |
| All                                         | All      | All        | Security group<br>rule created by<br>the system by<br>default                                        |
|                                             |          |            | Allows all peers to<br>access SAP HANA<br>Studio.                                                    |

 Table 3-8
 Security group rules (NAT server)

| Source/<br>Destination | Protocol | Port Range  | Description                                                      |  |
|------------------------|----------|-------------|------------------------------------------------------------------|--|
| Inbound                |          |             |                                                                  |  |
| 0.0.0/0                | ТСР      | 22          | Allows users to<br>access the NAT<br>server using SSH.           |  |
| 10.0.3.0/24            | ТСР      | 80 (HTTP)   | Allows access to<br>instances in the<br>same VPC using<br>HTTP.  |  |
| 10.0.3.0/24            | ТСР      | 443 (HTTPS) | Allows access to<br>instances in the<br>same VPC using<br>HTTPS. |  |

| Source/<br>Destination                      | Protocol | Port Range  | Description                                                                        |
|---------------------------------------------|----------|-------------|------------------------------------------------------------------------------------|
| Automatically<br>specified by the<br>system | All      | All         | Security group<br>rule created by<br>the system by<br>default                      |
|                                             |          |             | Allows ECSs in the<br>same security<br>group to<br>communicate<br>with each other. |
| Outbound                                    |          |             |                                                                                    |
| 10.0.3.0/24                                 | ТСР      | 22 (SSH)    | Allows the NAT<br>server to access<br>the 10.0.3.0<br>subnet using SSH.            |
| 0.0.0.0/0                                   | ТСР      | 80 (HTTP)   | Allows instances<br>in a VPC to access<br>any network.                             |
| 0.0.0.0/0                                   | ТСР      | 443 (HTTPS) | Allows instances<br>in a VPC to access<br>any network.                             |

## **4** SAP S/4HANA Deployment

## **4.1 Preparing Resources**

#### Software and Tools

 Table 4-1 lists the required software and tools.

| ltem               | Description                                                                                                    | How to Obtain                                                                |
|--------------------|----------------------------------------------------------------------------------------------------|------------------------------------------------------------------------------|
| Local PC           | Runs a Windows OS,<br>which is Windows 7<br>or later.                                                                                                    | -                                                                            |
| PuTTY and PuTTYgen | Used for logging in to an ECS and running commands.                                                                                                    | https://<br>www.chiark.greenend.org.uk/<br>~sgtatham/putty/<br>download.html |
| OS Image           | SUSE Linux Enterprise<br>Server for SAP<br>Applications image<br>After obtaining the<br>ISO file, register it as<br>the ISO image<br>(private image) on<br>HUAWEI CLOUD. For<br>details, see<br><b>Registering an ISO</b><br><b>File as an ISO</b><br><b>Image</b> . | https://www.suse.com/<br>products/sles-for-sap/<br>download/                 |

| Item        | Description                                                                                                    | How to Obtain                      |
|-------------|----------------------------------------------------------------------------------------------------|------------------------------------|
| SAP GUI 7.5 | GUI 7.5 This document uses SAP GUI 7.5 as an example. Log in to the SAP website to downly installation media                                |                                    |
|             | SAP GUI is deployed on the NAT server.                                                                                                    | https://<br>support.sap.com/en/my- |
| SAP S/4HANA | SAP S/4HANA<br>software installation<br>package.<br>You need to upload<br>the software<br>packages to the OBS<br>bucket in the specific     | downloads.html                     |
|             | region and set <b>OBS</b><br><b>Bucket URL</b> to the<br>uploaded file address.<br>For details, see <b>OBS-</b><br><b>Getting Started</b> . |                                    |

#### License

SAP S/4HANA is authorized in Bring Your Own License (BYOL) mode. In this mode, you must log in to the SAP **technical support website** and apply for a license.

## 4.2 Configuring an Agency

The Data Provider and Enterprise Project Management need to be granted with the permission to obtain information from the public cloud platform. Therefore, create an agency on the public cloud platform to obtain the platform information.

- Assign the agency to the ECS. Then, the Data Provider installed on the ECS can obtain the platform information through the agency.
- Assign the agency to OBS to ensure that software packages can be uploaded to OBS.

#### Procedure

Perform the following operations to create an agency.

- **Step 1** Log in to the management console.
- **Step 2** In the navigation pane on the left, click and choose **Identity Access Management** under **Management & Deployment**.
- **Step 3** Click **Agencies** in the left pane, and then click **Create Agency** in the upper right corner. The **Create Agency** page is displayed.
- **Step 4** Set agency parameters.

- Agency Name: DataProviderAccess. This name is only for reference.
- Agency Type: Cloud service
- Cloud Service: Elastic Cloud Server (ECS) and Bare Metal Server (BMS)
- Validity Period: Retain the default setting.
- Permissions:
  - a. Click Assign Permissions next to Permissions.
  - b. In the displayed dialog box, enter **Tenant Guest**, **OBS Buckets Viewer**, and **ECS FullAccess** respectively.
  - c. Select **Tenant Guest** and **OBS Buckets Viewer** from the displayed results and then **All policies/roles** in the drop-down list.
  - d. Select ECS FullAccess and select the target region in the Project [Region] column, for example, cn-east-4 [CN North-Beijing4].

#### Figure 4-1 Assigning permissions

| As | sign I   | Pern   | nissions            |                 |                                 |                            |             |              |
|----|----------|--------|---------------------|-----------------|---------------------------------|----------------------------|-------------|--------------|
| М  | lultiple | e poli | cies can be selecte | ed. You can als | so modify or create policies.   |                            |             |              |
| Vi | iew Se   | electe | ed (3)              | All policies/   | /roles   ECS FullAccess         | X Q C                      | Policy View | Project View |
|    |          |        | Policy/Role Name    |                 | Description                     | Project [Region]           |             |              |
|    | ~        | ~      | ECS FullAccess      |                 | All permissions of ECS service. | cn-north-4 [CN North-Beiji | ng4] 🔘      | •            |

e. Click OK.

Step 5 Click OK.

----End

#### **Follow-up Operations**

On the application provisioning page, set **IAM Agency** to **DataProviderAccess** so that the agency can be used.

### 4.3 Uploading the Software Packages

Before provisioning an application, you need to download the OBS client and upload the required software installation packages to the OBS client.

#### Prerequisites

You have obtained the required software packages. For details about how to obtain the software packages, see **Table 4-1**.

#### Procedure

- Step 1 Register an account and use OBS.
- Step 2 Download OBS Browser. For details, see Download OBS Browser.
- **Step 3** Upload the required installation packages. For details, see **OBS Tools**.

#### NOTICE

The directory corresponding to the SAP S/4HANA bucket path must contain folders starting with the following prefixes, which are case sensitive:

- **BSK\_ CD**: contains SAP kernel patch.
- CLNT\_CD: contains the package corresponding to DB CLIENT.
- **EXP\_CD**: contains the package corresponding to EXP and must contain the file whose name ends with **part1.exe**.
- SWPM\_CD: must contain the .exe file corresponding to SAPCAR and the .sar file corresponding to SWPM. The file suffix must be .exe and .sar.

Upload the required software installation packages to the OBS directory as required.

#### 

The folder names are case sensitive. Name the folders according to above examples. Otherwise, the software installation packages may fail to be obtained.

The directory examples for provisioning SAP S/4HANA (without SAP HANA) in the OBS bucket are as follows: obs-sap -readme.txt -s4hana Ls4hana1709 -SWPM CD -SWPM10SP22\_8-20009701.SAR -SAPCAR\_721-20010450.EXE -EXP\_CD -51052190\_part5.rar -51052190\_part4.rar -51052190\_part3.rar -51052190\_part2.rar -51052190\_part1.exe -CLNT\_CD L51052377.ZIP BSK\_CD -igsexe\_1-80003187.sar -igshelper\_4-10010245.sar -SAPEXE\_16-80002573.SAR SAPHOSTAGENT32\_32-20009394.SAR SAPEXEDB\_16-80002572.SAR The directory examples for provisioning SAP S/4HANA and SAP HANA in the OBS bucket are as follows: obs-sap -readme.txt s4hana Ls4hana1709

-SWPM\_CD -SWPM10SP22\_8-20009701.SAR -SAPCAR\_721-20010450.EXE -EXP\_CD -51052190\_part5.rar -51052190\_part4.rar -51052190\_part3.rar -51052190\_part2.rar

```
L51052190_part1.exe

-CLNT_CD

L51052377.ZIP

-BSK_CD

-igshelper_4-10010245.sar

-SAPEXE_16-80002573.SAR

-SAPHOSTAGENT32_32-20009394.SAR

LSAPEXEDB_16-80002572.SAR

-HANA

-51053061_part1.exe

-51053061_part2.rar

-51053061_part3.rar

-51053061_part4.rar
```

----End

## 4.4 Provisioning SAP S/4HANA

This section describes how to use an example template to create an SAP S/4HANA application system without SAP HANA installed. For details about how to quickly create SAP S/4HANA with SAP HANA installed, see **Provisioning SAP S/4HANA** and SAP HANA.

**NOTE** 

The log directory for provisioning the SAP S/4HANA is **/var/log/huawei/auto-install/s4-intall.log**.

#### Prerequisites

The required single-node SAP SHANA system has been deployed on HUAWEI CLOUD. For details about how to deploy the system, see **SAP HANA User Guide** (Single Node).

#### Procedure

Before deploying SAP S/4HANA, you need to select a template in the Enterprise Project Management service.

Step 1 Log in to the management console. In the upper right corner, choose Enterprise > Project Management.

The Enterprise Project Management page is displayed.

- **Step 2** In the navigation pane on the left, choose **Application Management** > **Template Management**.
- **Step 3** Click the **Example templates** tab, locate the row that contains the target SAP S/ 4HANA template, and click **Create Application**.

An application is a collection of resources, which may include multiple cloud servers, networks, and EVS disks.

| Parameter               | Description                                                                                                    | Example Value     |
|-------------------------|----------------------------------------------------------------------------------------------------|-------------------|
| Enterprise Project Name | Select an existing<br>enterprise project from<br>the drop-down list box.                                                                                     | SAP               |
| Region                  | Select a region to create<br>the application. A<br>maximum of 100<br>applications can be<br>created in each region.                                          | CN-Hong-Kong      |
| Application Name        | Specifies the name of the provisioned application.                                                                                                    | S4HANA-1709       |
| Application Description | Optional. The description can contain a maximum of 256 characters.                                                                                           | -                 |
| Source Type             | Select <b>Example</b><br><b>templates</b> or <b>My</b><br><b>templates</b> as required.                                                                      | Example Templates |
| Template Type           | Set it to <b>SAP</b> or <b>Common</b> as required.                                                                                                    | SAP               |
| Select Template         | Select the template from<br>the list. If there are many<br>templates, you can enter<br>the template name in<br>the search box to search<br>for the template. | S4HANA-Standard   |

Table 4-2 Parameter information

**Step 4** Click **Next**. After the parameters are verified, the **Configure Parameters** page is displayed.

----End

#### **Configuring Parameters**

After the template is uploaded to the Enterprise Management service, you need to specify related parameters to create the application. Parameters, including AZ, VPC and its subnet, security group, key pair, and IAM agency name, must be the same as those of the existing SAP HANA system (single-node deployment). Obtain the required information in advance. On the **Configure Parameter** page, specify the required parameters. For details about the required application parameters, see **Table 4-3**.

**Step 1** Set application parameters. The following uses SAP S/4HANA 1809 as an example.

| Table 4-3 | Parameter | information |
|-----------|-----------|-------------|
|-----------|-----------|-------------|

| Parameter          | Description                                                                                                    | Example Value                                                             |  |
|--------------------|----------------------------------------------------------------------------------------------------|---------------------------------------------------------------------------|--|
| Network Configura  | Network Configuration                                                                                                    |                                                                           |  |
| VPC Name           | VPC ID of the SAP S/4HANA<br>ECS. This value must be the<br>same as the VPC ID of the SAP<br>HANA ECS.                                                                                            | vpc-saphana                                                               |  |
| Subnet             | Subnet ID of the SAP S/4HANA<br>ECS. This value must be the<br>same as the subnet ID of the<br>SAP HANA ECS.                                                                                      | subnet-fd25-sap                                                           |  |
| Server and Storage | e Configuration                                                                                                    |                                                                           |  |
| AZ                 | AZ of the SAP S/4HANA ECS.<br>This value must be the same as<br>the AZ of the SAP HANA ECS.                                                                                                    | AZ1                                                                       |  |
| ECS Specification  | Flavor of the SAP S/4HANA<br>ECS. Select an image based on<br>ECS Specifications.                                                                                                    | m3.2xlarge.8   8 vCPUs  <br>64 GB                                         |  |
| Image              | Image of the SAP S/4HANA<br>ECS. Select an image based on<br><b>Requirements on OSs and</b><br><b>Disks</b> .                                                                                     | Private image: SUSE<br>Linux Enterprise Server<br>for SAP Applications 15 |  |
| Security Group     | Security group of the SAP S/<br>4HANA ECS. This value must be<br>the same as the security group<br>of the SAP HANA ECS.                                                                           | (sg-<br>saphana)10499571-92ad<br>-466f-a555-<br>a608a3f1c65c              |  |
| Key Pair           | Key pair name. Select the key<br>pair used by the SAP HANA<br>ECS.                                                                                                    | KeyPair-HANA                                                              |  |
| IAM Agency         | IAM agency name. After the<br>IAM agency is configured, the<br>ECS has the permission to<br>access OBS and Cloud Eye. For<br>details about the agency name,<br>see <b>Configuring an Agency</b> . | DataProviderAccess                                                        |  |
| System Disk (GB)   | Size of the system disk. The<br>minimum size must be the size<br>(GB) of the SAP S/4HANA ECS<br>image.                                                                                            | 100                                                                       |  |
| System Disk Type   | Type of the system disk                                                                                                    | High I/O                                                                  |  |
| Usrsap Disk (GB)   | Size of the usrsap disk (GB)                                                                                                    | 50                                                                        |  |
| Usrsap Disk Type   | Type of the usrsap disk                                                                                                    | High I/O                                                                  |  |

| Parameter               | Description                                                                                                    | Example Value                                     |
|-------------------------|----------------------------------------------------------------------------------------------------|---------------------------------------------------|
| Sapmnt Disk (GB)        | Size of the sapmnt disk (GB)                                                                                                    | 110                                               |
| Sapmnt Disk Type        | Type of the sapmnt disk                                                                                                    | High I/O                                          |
| Swap Disk (GB)          | Size of the swap disk (GB)                                                                                                    | 64                                                |
| Swap Disk Type          | Type of the swap disk                                                                                                    | High I/O                                          |
| SAP Configuration       |                                                                                                    |                                                   |
| S/4HANA<br>Hostname     | SAP S/4HANA hostname. The<br>name must be 1 to 13<br>characters long and must<br>contain only letters, digits,<br>periods (.), hyphens (-), and<br>underscores (_). | s4hana                                            |
| SAP System ID           | SAP system ID. The ID is composed of one uppercase letter and two digits.                                                                                           | S01                                               |
| ASCS Instance<br>Number | ASCS instance number                                                                                                    | 00                                                |
| PAS Instance<br>Number  | PAS instance number                                                                                                    | 01                                                |
| S/4HANA<br>Password     | Password of the SAP S/4HANA<br>system. Confirm the password.<br>The password must comply<br>with the SAP password setting<br>rules.                                 | Set this parameter based on the actual situation. |
| HANA IP                 | IP address used to connect to the SAP HANA database.                                                                                                    | 10.0.3.1                                          |
| HANA System ID          | System ID of the SAP HANA<br>database. The ID is composed<br>of one uppercase letter and two<br>digits.                                                             | S00                                               |
| HANA Instance<br>Number | Instance number of the SAP<br>HANA database                                                                                                    | 00                                                |
| HANA Password           | Password of user SYSTEM to log<br>in to the SAP HANA database.<br>The password must comply<br>with the SAP password setting<br>rules.                               | Set this parameter based on the actual situation. |

| Parameter               | Description                                                                                                    | Example Value                  |
|-------------------------|----------------------------------------------------------------------------------------------------|--------------------------------|
| OBS Backup<br>Directory | Directory of the SAP S/4HANA<br>installation package on OBS.<br>For details, see Uploading the<br>Software Packages.<br>NOTE<br>The OBS bucket directory is in the<br>format of obs://Bucket name/<br>Directory. | obs://obs-s4/<br>SAPS4HANA1709 |
| Extended Configu        | ration                                                                                                    |                                |
| OS Version              | OS version                                                                                                    | SUSE 12                        |
| S/4HANA Usage<br>Type   | Usage type of SAP S/4HANA                                                                                                    | DEV                            |
| Application Type        | SAP S/4HANA application type                                                                                                    | S/4HANA                        |
| S/4HANA Version         | SAP S/4HANA version. Select a version from the drop-down list box.                                                                                                    | S/4HANA 1709                   |
| SAP Kernel<br>Version   | SAP kernel version                                                                                                    | 773                            |
| Install SAP<br>Software | Decide whether to install SAP software based on the site requirements.                                                                                                    | Yes                            |

- Step 2 Click Next, confirm the application information, and click Submit.
- **Step 3** The application management page is displayed. If the application **Status** is **Creation succeeded**, the SAP S/4HANA application is created successfully.

**NOTE** 

If the application **Status** is **Failed to create**, delete the application by referring to **How Do I Delete an Application?** and create one again.

----End

#### **Configuring Mutual Trust**

To enable the NAT server and SAP S/4HANA ECS to communicate with each other using SSH, you need to configure mutual trust between them. The password for user **root** to log in to the created SAP S/4HANA ECS is the default image password. You need to use the key pair to log in to the NAT server to configure mutual trust between the NAT server and the SAP S/4HANA ECS and change the password of user **root** to log in to the SAP S/4HANA ECS.

Step 1 Use PuTTY to log in to the NAT server. Ensure that user root and the private key file (.ppk file) are used for authentication. Send the private key file and the authorized\_keys file on the NAT server to the SAP S/4HANA ECS through the IP address. The commands are in the following format:

- scp /root/.ssh/id\_rsa Peer IP address./root/.ssh/id\_rsa
- scp /root/.ssh/authorized\_keys Peer IP address./root/.ssh/
- For example, if the peer IP address is **10.0.3.102**, run the following commands:
- scp /root/.ssh/id\_rsa 10.0.3.102:/root/.ssh/id\_rsa
- scp /root/.ssh/authorized\_keys 10.0.3.102:/root/.ssh/
- **Step 2** Verify the switching.

Switch from the NAT server to the SAP S/4HANA ECS using SSH. Assume that the IP address of the SAP S/4HANA ECS is **10.0.3.102**.

#### ssh 10.0.3.102

#### **NOTE**

During the first switching, the system displays the fingerprint as well as the message "Are you sure you want to continue connecting (yes/no)?". In such a case, enter **yes** and continue the switching.

**Step 3** After switching to the SAP S/4HANA ECS, run the following command to change the password of user **root**:

#### passwd

Enter the new password as prompted and confirm it.

**NOTE** 

Securely keep the **root** password. In addition, ensure that the passwords of user **root** for logging in to all ECSs are the same.

----End

#### Modifying the Configuration File

Modify the configuration file on the server where the SAP application is deployed. For details, see **What Should I Do If a SAP Application on an ECS Cannot Be Started**?.

#### **Checking the Deployment Status**

After the ECS is created, deploy SAP S/4HANA on the ECS. You can log in to the SAP S/4HANA ECS to view the deployment status.

- **Step 1** Use PuTTY to log in to the NAT server with an EIP bound. Ensure that the **root** user and the key file (.ppk file) are used for authentication. Then, use SSH to switch to the SAP S/4HANA node.
- **Step 2** Run the following command on the CLI to view the installation logs:

#### tailf /var/log/huawei/auto-install/s4-intall.log

If **Install S4 Successful** is displayed in the installation log, the software deployment is complete. The following is an example of the log content indicating that the installation is successful:

INFO 2018-12-26 17:50:26.325 (root/sapinst) (startInstallation) [syuxcpath.cpp: 441]id=syslib.filesystem.creatingFile CSyPath::createFile()Creating file/tmp/sapinst\_instdir/S4HANA1809/

**NOTE** 

The software deployment duration varies according to the software version and resource configuration.

```
----End
```

## 4.5 Provisioning SAP S/4HANA and SAP HANA

This section describes how to create an SAP S/4HANA system and SAP HANA database at the same time using an example template.

**NOTE** 

- The log directory for provisioning SAP HANA is /var/log/huawei/auto-install/hanaintall.log.
- The log directory for provisioning the SAP S/4HANA is /var/log/huawei/autoinstall/s4-intall.log.

#### Prerequisites

The SAP HANA and SAP S/4HANA software installation packages have been uploaded to the OBS bucket. For details about how to upload packages, see **Uploading the Software Packages**.

#### Procedure

**Step 1** Log in to the management console. In the upper right corner, choose **Enterprise** > **Project Management**.

The Enterprise Project Management page is displayed.

**Step 2** In the navigation pane, choose **Application Management > Applications**.

The application list is displayed in the lower part of the page.

**Step 3** Click **Create Application** in the upper left of the application list.

The Create Application page is displayed.

Step 4 Configure basic application information. Set the parameters based on Table 4-4.

| Paramet<br>er                      | Description                                                                                                    | Example Value               |
|------------------------------------|----------------------------------------------------------------------------------------------------|-----------------------------|
| Enterpris<br>e Project<br>Name     | Select an existing enterprise project from the drop-down list box.                                                                                     | SAP                         |
| Region                             | Select a region to create the<br>application. A maximum of 100<br>applications can be created in each<br>region.                                       | CN-Hong-Kong                |
| Applicati<br>on Name               | Specifies the name of the provisioned application.                                                                                                    | S4HANA-1709                 |
| Applicati<br>on<br>Descripti<br>on | Optional. The description can contain a maximum of 256 characters.                                                                                     | -                           |
| Source<br>Type                     | Select Example Templates or My<br>Templates as required.                                                                                               | Example Templates           |
| Template<br>Type                   | Set it to <b>SAP</b> or <b>Common</b> as required.                                                                                                    | SAP                         |
| Select<br>Template                 | Select the template from the list. If<br>there are many templates, you can<br>enter the template name in the search<br>box to search for the template. | S4HANA-Standard-With-<br>DB |

| Tuble I I configuration intornation |
|-------------------------------------|
|-------------------------------------|

#### Step 5 Click Next.

**Step 6** On the displayed page, configure parameters. For details, see **Table 4-5**.

 Table 4-5 Configuration information

| Parameter         | Description                                                                                                    | Example Value |
|-------------------|----------------------------------------------------------------------------------------------------|---------------|
| Network and Basic | Configuration                                                                                                    |               |
| VPC Name          | Name of the VPC where the<br>HANA ECS is located If no VPC<br>is available, click <b>Create VPC</b> on<br>the management console to<br>create one. For details, see<br><b>Creating a VPC</b> . | vpc-sap-hana  |

| Parameter              | Description                                                                                                    | Example Value                                                             |
|------------------------|----------------------------------------------------------------------------------------------------|---------------------------------------------------------------------------|
| Subnet                 | Subnet used by the HANA ECS<br>If no subnet is available, click<br><b>Create Subnet</b> on the<br>management console to create<br>one. For details, see <b>Creating a</b><br><b>Subnet and Configuring a</b><br><b>Security Group</b> .                                            | subnet-fd25-sap-hana                                                      |
| AZ                     | Name of the AZ where the SAP S/4HANA ECS is located.                                                                                                    | AZ1                                                                       |
| Security Group         | Security group to which the SAP<br>S/4HANA ECS belongs If no<br>security group is available, click<br><b>Create Security Group</b> on the<br>management console to create<br>one. For details, see <b>Creating a</b><br><b>Subnet and Configuring a</b><br><b>Security Group</b> . | c28cef02-<br>d150-4a62-8d98-<br>ff5b2a663289                              |
| Key Pair               | Key pair for logging in to the S/<br>4HANA ECS If no key pair is<br>available, click <b>Create Key Pair</b><br>on the management console to<br>create one. For details, see<br><b>Creating a Key Pair</b> .                                                                        | KeyPair-sap-hana                                                          |
| IAM Agency             | IAM agency name. After the<br>IAM agency is configured, the<br>ECS has the permission to<br>access OBS and Cloud Eye. For<br>details about the agency name,<br>see <b>Configuring an Agency</b> .                                                                                  | DataProviderAccess                                                        |
| HANA Database C        | onfiguration                                                                                                    |                                                                           |
| HANA Hostname          | SAP HANA hostname. The<br>name must be 1 to 13<br>characters long and must<br>contain only letters, digits,<br>periods (.), hyphens (-), and<br>underscores (_).                                                                                                    | hana-1709                                                                 |
| HANA<br>Specifications | Specifications of a HANA ECS.<br>Set this parameter as required.                                                                                                    | e3.7xlarge.12   28vCPUs  <br>348GB                                        |
| Image                  | Image of a HANA ECS Select an image based on <b>Requirements</b> on OSs and Disks.                                                                                                    | Private image: SUSE<br>Linux Enterprise Server<br>for SAP Applications 15 |
| HANA System ID         | SAP HANA system ID. The ID is composed of one uppercase letter and two digits.                                                                                                    | S00                                                                       |

| Parameter                | Description                                                                                                    | Example Value  |
|--------------------------|----------------------------------------------------------------------------------------------------|----------------|
| System Disk Type         | Type of the system disk                                                                                                    | Ultra-high I/O |
| System Disk (GB)         | Size of the system disk (GB)                                                                                                    | 50             |
| Usrsap Disk Type         | Type of the usrsap disk                                                                                                    | Ultra-high I/O |
| Usrsap Disk (GB)         | Size of the usrsap disk (GB)                                                                                                    | 50             |
| Swap Disk Type           | Type of the swap disk                                                                                                    | Ultra-high I/O |
| Swap Disk (GB)           | Size of the swap disk (GB)                                                                                                    | 10             |
| Shared Disk Type         | Type of the shared disk                                                                                                    | Ultra-high I/O |
| Shared Disk (GB)         | Size of the shared disk (GB)                                                                                                    | 418            |
| Log Disk Type            | Type of the log disk                                                                                                    | Ultra-high I/O |
| Log Disk (GB)            | Size of the log disk (GB)                                                                                                    | 200            |
| Data Disk Type           | Type of the data disk                                                                                                    | Ultra-high I/O |
| Single Data Disk<br>(GB) | <ul> <li>Size of an EVS disk (GB)</li> <li>If the LVM is not configured, the value is the size of a single EVS disk.</li> <li>If the LVM is configured, the value is the size of the EVS disks that from the logical volume.</li> </ul>                                                                                                    | 250            |
| Data Disk<br>Quantity    | <ul> <li>Number of data disks. Set this parameter based on the actual situation.</li> <li>If the LVM is not configured, the data disk is an EVS disk. Choose 1 from the drop-down list.</li> <li>If the LVM is configured, the data disk is a logical volume formed by multiple EVS disks. Choose the number of the EVS disks form the drop-down list.</li> </ul> | 1              |
| Backup SFS AZ            | Name of the AZ where the SFS ECS is located                                                                                                    | AZ1            |
| Backup SFS Size<br>(GB)  | Size of the created SFS file<br>system for backing up the<br>HANA database                                                                                                    | 1044           |
| HANA Instance<br>Number  | Instance number of the SAP<br>HANA database                                                                                                    | 00             |

| Parameter                     | Description                                                                                                    | Example Value                                                             |
|-------------------------------|----------------------------------------------------------------------------------------------------|---------------------------------------------------------------------------|
| HANA Password                 | Password of user SYSTEM to log<br>in to the SAP HANA database.<br>The password must comply<br>with the SAP password setting<br>rules.                               | -                                                                         |
| SAP Configuration             |                                                                                                    |                                                                           |
| S/4HANA<br>Hostname           | SAP S/4HANA hostname. The<br>name must be 1 to 13<br>characters long and must<br>contain only letters, digits,<br>periods (.), hyphens (-), and<br>underscores (_). | s4hana-1709                                                               |
| S/4HANA ECS<br>Specifications | SAP S/4HANA ECS<br>specifications. Set this<br>parameter based on the site<br>requirements.                                                                         | m3.large.8   2vCPUs  <br>16GB                                             |
| lmage                         | Image of the SAP S/4HANA ECS<br>Select an image based on<br>Requirements on OSs and<br>Disks.                                                                       | Private image: SUSE<br>Linux Enterprise Server<br>for SAP Applications 15 |
| SAP System ID                 | SAP system ID. The ID is composed of one uppercase letter and two digits.                                                                                           | S01                                                                       |
| System Disk Type              | Type of the system disk                                                                                                    | High I/O                                                                  |
| System Disk (GB)              | Size of the system disk (GB)                                                                                                    | 100                                                                       |
| Usrsap Disk Type              | Type of the usrsap disk                                                                                                    | High I/O                                                                  |
| Usrsap Disk (GB)              | Size of the usrsap disk (GB)                                                                                                    | 50                                                                        |
| Sapmnt Disk Type              | Type of the sapmnt disk                                                                                                    | High I/O                                                                  |
| Sapmnt Disk (GB)              | Size of the sapmnt disk (GB)                                                                                                    | 110                                                                       |
| Swap Disk Type                | Type of the swap disk                                                                                                    | High I/O                                                                  |
| Swap Disk (GB)                | Size of the swap disk (GB)                                                                                                    | 64                                                                        |
| ASCS Instance<br>Number       | ASCS instance number                                                                                                    | 01                                                                        |
| PAS Instance<br>Number        | PAS instance number                                                                                                    | 02                                                                        |

| Parameter               | Description                                                                                                    | Example Value                       |
|-------------------------|----------------------------------------------------------------------------------------------------|-------------------------------------|
| S/4HANA<br>Password     | Password of the SAP S/4HANA<br>system. Confirm the password.<br>The password must comply<br>with the SAP password setting<br>rules. | -                                   |
| OBS Backup<br>Directory | Directory of the SAP S/4HANA<br>installation package on OBS.<br>For details, see <b>Uploading the</b><br><b>Software Packages</b> . | obs://obs-sap/s4hana/<br>s4hana1709 |
|                         | NOTE<br>The OBS bucket directory is in the<br>format of <b>obs://</b> Bucket name/<br>Directory.                                    |                                     |
| Extended Configur       | ration                                                                                                    |                                     |
| OS Version              | OS version                                                                                                    | SUSE 12                             |
| S/4HANA Usage<br>Type   | Specifies the usage type of the SAP S/4HANA.                                                                                        | DEV                                 |
| Application Type        | S/4HANA application type                                                                                                    | S/4HANA                             |
| S/4HANA Version         | SAP S/4HANA version. Select a version from the drop-down list box.                                                                  | S/4HANA 1709                        |
| SAP Kernel<br>Version   | SAP kernel version                                                                                                    | 773                                 |
| Install SAP<br>Software | Decide whether to install SAP software based on the site requirements.                                                              | Yes                                 |

#### Step 7 Click Next.

On the **Confirm Specifications** page, confirm the basic information and template parameters.

#### Step 8 Click Submit and Pay.

After the application is created, you can view it in the application management list.

----End

#### **Configuring Mutual Trust Between ECSs and Their Password**

To enable the NAT server to communicate with SAP HANA and SAP S/4HANA ECSs using SSH, you need to configure mutual trust among them. The password for user **root** to log in to the created SAP S/4HANA ECS is the default image password. You need to use the key pair to log in to the NAT server to configure mutual trust between the NAT server and the SAP S/4HANA and SAP HANA ECSs

and change the password of user **root** to log in to the SAP S/4HANA and SAP HANA ECSs.

- Step 1 For details about how to create a NAT server, see the SAP HANA User Guide (Single Node).
- **Step 2** Use PuTTY to log in to the NAT server. Ensure that user **root** and the private key file (.ppk file) are used for authentication. Send the private key file and the **authorized\_keys** file on the NAT server to the SAP S/4HANA and SAP HANA ECSs through the IP addresses. The commands are in the following format:

scp /root/.ssh/id\_rsa Peer IP address./root/.ssh/id\_rsa

scp /root/.ssh/authorized\_keys Peer IP address./root/.ssh/

For example, if the peer IP addresses are 10.0.3.102 and 10.0.3.2, run the following commands:

scp /root/.ssh/id\_rsa 10.0.3.102:/root/.ssh/id\_rsa

scp /root/.ssh/authorized\_keys 10.0.3.102:/root/.ssh/

scp /root/.ssh/id\_rsa 10.0.3.2:/root/.ssh/id\_rsa

scp /root/.ssh/authorized\_keys 10.0.3.2:/root/.ssh/

**Step 3** Verify the switching.

Switch from the NAT server to the SAP S/4HANA and SAP HANA ECSs using SSH. Assume that the IP address of the SAP S/4HANA ECS is **10.0.3.102**.

ssh 10.0.3.102

**NOTE** 

During the first switching, the system displays the fingerprint as well as the message "Are you sure you want to continue connecting (yes/no)?". In such a case, enter **yes** and continue the switching.

**Step 4** After switching to the SAP S/4HANA and SAP HANA ECSs, run the following command to change the password of user **root**:

#### passwd

Enter the new password as prompted and confirm it.

#### **NOTE**

Securely keep the **root** password. In addition, ensure that the passwords of user **root** for logging in to all ECSs are the same.

#### ----End

#### Modifying the Configuration File

Modify the configuration file on the server where the SAP application is deployed. For details, see **What Should I Do If a SAP Application on an ECS Cannot Be Started**?.

#### **Checking SAP HANA Deployment Status**

- **Step 1** Use PuTTY to log in to the NAT server with an EIP bound. Ensure that the **root** user and the key file (.ppk file) are used for authentication. Then, use SSH to switch to the SAP HANA node.
- Step 2 Verify the SAP HANA installation.
  - 1. Run the following command to switch to the **/hana/shared/\$SID/HDB00/** directory:

For example, run the following command to switch to the target directory: **cd /hana/shared/S00/HDB00** 

2. Switch to the database system administrator.

Account **s00adm** is displayed on the page during the installation. Run the following command:

su - s00adm

3. Run the following command to query the database version:

If the version can be queried, the database software is installed.

#### **HDB** -version

After the database is installed, the system returns the version information.

| TDB version into: |                                          |
|-------------------|------------------------------------------|
| version:          | 2.00.020.00.1500920972                   |
| branch:           | fa/hana2sp02                             |
| git hash:         | 7f63b0aa11dca2ea54d450aa302319302c2eeaca |
| git merge time:   | 2017-07-24 20:29:32                      |
| weekstone:        | 0000.00.0                                |
| compile date:     | 2017-07-24 20:35:12                      |
| compile host:     | ld4551                                   |
| compile type:     | rel                                      |
|                   |                                          |

Step 3 Check whether the database process is running properly.

1. Run the following command to check the process, taking the SAP HANA instance with ID 00 as an example:

00 is the SAP HANA instance ID.

#### sapcontrol -nr 00 -function GetProcessList

In the terminal display, if the **dispstatus** value is **GREEN**, the process is running properly.

13.04.2017 16:04:15 GetProcessList

OK

name, description, **dispstatus**, textstatus, starttime, elapsedtime, pid hdbdaemon, HDB Daemon, **GREEN**, Running, 2017 04 13 11:18:33, 4:45:42, 3013 hdbcompileserver, HDB Compileserver, **GREEN**, Running, 2017 04 13 11:18:42, 4:45:33, 3154

hdbindexserver, HDB Indexserver, **GREEN**, Running, 2017 04 13 11:18:47, 4:45:28, 3180 hdbnameserver, HDB Nameserver, **GREEN**, Running, 2017 04 13 11:18:34, 4:45:41, 3027 hdbpreprocessor, HDB Preprocessor, **GREEN**, Running, 2017 04 13 11:18:42, 4:45:33, 3156 hdbwebdispatcher, HDB Web Dispatcher, **GREEN**, Running, 2017 04 13 11:19:09, 4:45:06, 3513

hdbxsengine, HDB XSEngine, GREEN, Running, 2017 04 13 11:18:47, 4:45:28, 3182

2. Run the following command to return to user **root**:

exit

----End

#### Checking SAP S/4HANA Deployment Status

After the ECS is created, deploy SAP S/4HANA on the ECS. You can log in to the SAP S/4HANA ECS to view the deployment status.

- **Step 1** Use PuTTY to log in to the NAT server with an EIP bound. Ensure that the **root** user and the key file (.ppk file) are used for authentication. Then, use SSH to switch to the SAP S/4HANA node.
- **Step 2** Run the following command on the CLI to view the installation logs:

#### tailf /var/log/huawei/auto-install/s4-intall.log

If **Install S/4HANA Successful** is displayed in the installation log, the software deployment is complete. The following is an example of the log content indicating that the installation is successful:

#### **NOTE**

The software deployment duration varies according to the software version and resource configuration.

----End

### 4.6 Installing Data Provider

Install Data Provider on all cloud servers so that SAP technical support personnel can use this software to collect information of the platform where the cloud servers run, facilitating fault identification and analysis if the SAP system is faulty or the system performance deteriorates.

#### **NOTE**

On the server where SAP NetWeaver is deployed, you must specify the **DataproviderAccess** agency for the ECSs created on the server. In addition, install Data Provider on the server.

#### Procedure

**Step 1** Log in to all cloud servers.

**Step 2** Run the following command to check whether Data Provider has been installed:

#### systemctl status hwdataproviderp3

The command output is similar to the following. If the value of **Active** is **active** (running), Data Provider has been successfully installed. Otherwise, follow the operations described in the **Data Provider for SAP User Guide** to install it.

| SAPTest:~ # systemctl status hwdataproviderp3                                                       |
|----------------------------------------------------------------------------------------------------|
| bwdataproviderp3.service - Huawei dataprovider monitor service daemon                               |
| Loaded: loaded (/etc/system/system/bwdataprovidero3_service: enabled: yendor preset: disabled)      |
|                                                                                                    |
| Active: active (fullining) since find 2020-01-09 10.10.00 CST, I weeks 4 days ago                   |
| Process: 43653 ExecStop=/bin/kill -HUP (code=exited, status=1/FAILURE)                              |
| Main PID: 43688 (python3)                                                                           |
| Tasks: 3 (limit: 512)                                                                               |
| CGroup: /system.slice/hwdataproviderp3.service                                                      |
| └─43688 /usr/bin/python3 /opt/huawei/dataprovider/dataprovider_linux.py > /dev/null 2>&1            |
|                                                                                                    |
| Jan 09 16:10:00 host-192-168-230-179 systemd[1]: Started Huawei dataprovider monitor service daemon |

----End

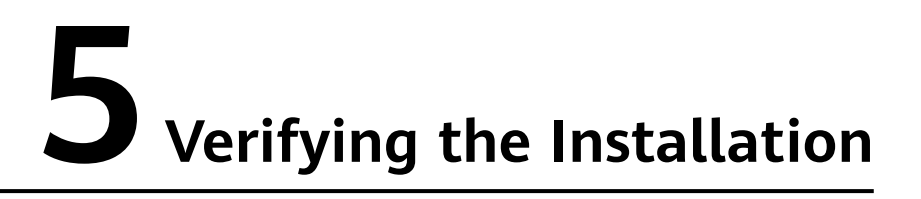

After SAP S/4HANA has been deployed, log in to the SAP S/4HANA ECS through SAP GUI to check the running status.

- **Step 1** Open SAP GUI and click **New Item**. On the displayed dialog box, click **Next**.
- **Step 2** Configure related parameters. Retain the default values of other parameters unless specified as follows.
  - **Description**: Name of a custom connection
  - **Application Server**: IP address of the cloud server where SAP S/4HANA is deployed
  - Instance Number: SAP S/4HANA PAS instance ID
  - System ID: System ID of the SAP S/4HANA system

For details, see **Figure 5-1**. Click **Finish**.

| Figure 5-1 New item                                                                                                    |                                   |
|----------------------------------------------------------------------------------------------------|-----------------------------------|
| Create New System Entry                                                                                                    | ×                                 |
| Choose the connection type and change the system parameters as required. I<br>description field empty if you want the system to propose a description. F<br>'Finish' are only active when all required input data has been entered. | Leave the<br>Buttons 'Next ≻' and |
| Connection Type: Custom Application Server                                                                                                    | $\sim$                            |
| System Connection Parameters                                                                                                    |                                   |
| Description: S/4HANA                                                                                                    |                                   |
| Application Server: 10.154.53.205                                                                                                    |                                   |
| Instance Number: 01                                                                                                    |                                   |
| System ID: SOO                                                                                                    |                                   |
| SAProuter String:                                                                                                    |                                   |
| Use this page as the first page for subsequent entry creations; settin                                                                                                    | ug takes effec                    |
| Help Cancel < Back Next >                                                                                                    | • <u>F</u> inish                  |

- **Step 3** Double-click the created connection.
- **Step 4** On the login page, enter **DDIC** as the username, enter the administrator password of the SAP S/4HANA system, and press Enter to log in to the SAP GUI. Figure 5-2 shows the login page.

Figure 5-2 SAP GUI login page

| ≡               |                                                                                                | < | Ê   _ □ × |
|-----------------|------------------------------------------------------------------------------------------------|---|-----------|
| SAP             | SAP                                                                                            |   |           |
| ~               | New password $$ More $$ $\!\!\!\!\!\!\!\!\!\!\!\!\!\!\!\!\!\!\!\!\!\!\!\!\!\!\!\!\!\!\!\!\!\!$ |   | Exit      |
| Client:         | 000                                                                                            |   |           |
| *User:          | DDIC                                                                                           |   |           |
| *Password:      | *******                                                                                        |   |           |
| Logon Language: |                                                                                                |   |           |

**Step 5** Enter **/nST06** in the text box on the upper left corner of the SAP GUI page and press **Enter** to view the operating system monitor. If the resource information is displayed, the SAP S/4HANA system is running properly.

Figure 5-3 System resource information page

| Ξ                                  |                                                                                                    |                                    |                                                               | < 6   _ 7 × |  |
|------------------------------------|----------------------------------------------------------------------------------------------------|------------------------------------|---------------------------------------------------------------|-------------|--|
| < SAP                              | S01 :                                                                                                    | sap-22kdaw_S01_01 Linux sap-22k    | tdaw 3.12.67-60.64.24-default #1 SMP                          |             |  |
| ✓ Refresh Fullscreen On/Off Switch | Display More 🗸                                                                                                    |                                    |                                                               | Exit        |  |
| > 🗅 Hoste                          | Snapshot Overview 03.08.2018.09.07.50 Interval 60 sec. (Standard View)                                                                                                    |                                    |                                                               |             |  |
| ✓ <sup>™</sup> Systems             |                                                                                                    |                                    |                                                               |             |  |
| ✓ 1 <sup>2</sup> 301               | Canadian with a set of the set of the set of |                                    |                                                               |             |  |
| 🕞 sap-22kdaw_S01_01                | Monitoring Category                                                                                                    | Description                        | Value Unit                                                    |             |  |
|                                    | Info                                                                                                    | Operating system                   | Linux sap-22kdaw 3.12.67-60.64.24-default                     |             |  |
|                                    |                                                                                                    | Timestamp                          | 03.08.2018 09.07.50                                           |             |  |
|                                    |                                                                                                    | Hostname                           | sap-22kdaw                                                    |             |  |
|                                    |                                                                                                    | Manufacturer                       | Xen                                                           |             |  |
|                                    |                                                                                                    | Model                              | HVM domU                                                      |             |  |
| ∨ 😹 Snapzhot                       | Virtualization Configuration                                                                                                    | Enhanced Monitoring Access         | FALSE                                                         |             |  |
| System information                 |                                                                                                    | Enhanced Monitoring Details        | VM metric interface not configured (SAP notes 962334,1532458) |             |  |
| CB0                                |                                                                                                    | Solution                           | VIRT_METHOD_XEN                                               |             |  |
| () Nemory                          |                                                                                                    | Solution Version                   | XEN: NO INFO!                                                 |             |  |
| M Disk                             |                                                                                                    | Type                               | Virtual Machine                                               |             |  |
| - LAB                              | CPU                                                                                                    | Average processes waiting ( 5 min) | 0,02                                                          |             |  |
| Tan 40 CBU annual                  |                                                                                                    | Number of CPUs                     | 4                                                             |             |  |
| Monitored processes                |                                                                                                    | System Utilization                 | 0 %                                                           |             |  |
| Manitor "Operating System" (8220)  |                                                                                                    | User Utilization                   | 1 %                                                           |             |  |
| V (9) Previous hours               |                                                                                                    | Idle                               | 99 %                                                          |             |  |
| System information                 | CPU Virtualization Virtual System                                                                                                    | Additional Capacity Available      | 0.00 CPUs                                                     |             |  |
| 🚘 CBA                              |                                                                                                    | Guaranteed Capacity                | 0,00 CPUs                                                     |             |  |
| Benory                             | Memory                                                                                                    | Physical memory                    | 32.217 MB                                                     |             |  |
| S Disk                             |                                                                                                    | Free memory                        | 7.674 MB                                                      |             |  |
| -S- LAB                            |                                                                                                    | Free swap size                     | 20.479 MB                                                     |             |  |
| Filesystem                         |                                                                                                    | Configured swap size               | 20.479 MB                                                     |             |  |
| V 🔯 History                        |                                                                                                    | Actual swap size                   | 20.479 MB                                                     |             |  |
| i System information               |                                                                                                    | Maximum swap size                  | 20.479 MB                                                     |             |  |
|                                    |                                                                                                    | Free memory incl. FS cache         | 26.886 MB                                                     |             |  |
| Diah                               |                                                                                                    | Free memory percentage             | 23 %                                                          |             |  |
| - LAN                              |                                                                                                    | Page In                            | 0 KB/s                                                        |             |  |
| Filegysten                         |                                                                                                    | Page Out                           | 0 KB/s                                                        |             |  |
| ✓ ▲ Additional functions           |                                                                                                    | Page In of RAM                     | 0 %/h                                                         |             |  |
| I Hardware information             |                                                                                                    | Page Out of RAM                    | 0 %/h                                                         |             |  |
| Derating system log                | Memory Virtualization Virtual System                                                                                                    | n Guaranteed Memory                | 0 MB                                                          |             |  |
| System settings                    |                                                                                                    |                                    |                                                               |             |  |
| Parameter changer                  |                                                                                                    |                                    |                                                               |             |  |
|                                    |                                                                                                    |                                    |                                                               |             |  |

----End

# **6** FAQs

## 6.1 How Do I Delete an Application?

#### Scenarios

If you need to redeploy applications or delete related resources during the deployment of SAP S/4HANA, you can clear resources by deleting applications.

#### Procedure

On the application list page, locate the row that contains the target application and click **Delete** in the **Operation** column to delete the application and related resources.

Figure 6-1 Deleting an application

| Region                                | All | CN North-Beijin | ng1 CN       | l East-Shanghai2     |                 |             |                   |              |
|---------------------------------------|-----|-----------------|--------------|----------------------|-----------------|-------------|-------------------|--------------|
| Create SAP Full-Screen Monitoring (2) |     | All enterprise  | e pr 🔻 Enter | an application name. | QC              |             |                   |              |
| Name                                  |     | Source Templ    | Status       | Region               | Enterprise Proj | Description | Created At        | Operation    |
| app-wang                              | g2  | wang1           | 🕑 Creatio    | CN East-Shan         | default         |             | Dec 26, 2018 10:2 | Delete Crea. |
| app-k7iy                              |     | template-1709   | Failed t     | CN East-Shan         | default         |             | Dec 26, 2018 09:4 | Delete Crea. |

## 6.2 What Should I Do If a SAP Application on an ECS Cannot Be Started?

#### Symptom

The **/etc/hosts** file contains "**127.0.0.1** *host name host name*". As a result, the SAP application installed on the ECS cannot be started. You need to log in to the ECS where the SAP application is deployed to modify the configurations.

#### 6 FAQs

#### D NOTE

You only need to perform this operation on the ECS where the SAP application software is deployed.

#### Procedure

- **Step 1** Log in to the ECS where the SAP application software is deployed as user **root**.
- **Step 2** Comment out **manage\_etc\_hosts: localhost** in the configuration file.
  - 1. Run the following command to open the Cloud-Init configuration file **/etc/** cloud/cloud.cfg:

vi /etc/cloud/cloud.cfg

2. Comment out **manage\_etc\_hosts: localhost** in the configuration file and save the modification.

Example: #manage\_etc\_hosts: localhost

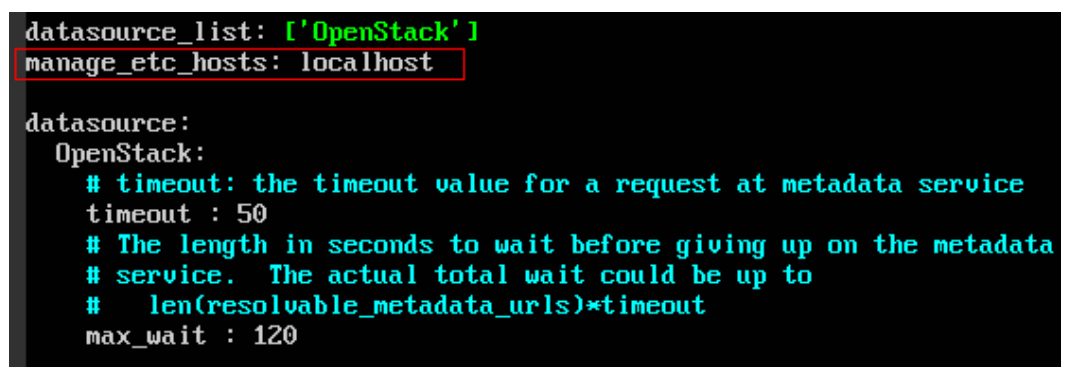

Step 3 Delete "127.0.0.1 host name host name" from the /etc/hosts file.

- Run the following command to open the /etc/hosts file: vi /etc/hosts
- 2. Delete "**127.0.0.1** *host name host name*" from the **/etc/hosts** file and save the modification.

| hosts                  | This file desc<br>mappings for 1                                                                                                    | cribes a number of hostname-to-address<br>the TCP/IP subsystem. It is mostly                                                                                                    |
|------------------------|----------------------------------------------------------------------------------------------------|----------------------------------------------------------------------------------------------------|
|                        | used at boot t<br>On small syste<br>"named" name s                                                                                                    | time, when no name servers are running.<br>ems, this file can be used instead of a<br>server.                                                                                                    |
| Syntax:                |                                                                                                    |                                                                                                    |
| IP-Address             | Full-Qualified-H                                                                                                    | Hostname Short-Hostname                                                                                                    |
| special IPv<br>1 local | 6 addresses<br>host ipv6-1                                                                                                    | localhost ipv6-loopback                                                                                                    |
| e00::0 ipv6-           | localnet                                                                                                    |                                                                                                    |
| f00::0 ipv6-           | mcastprefix                                                                                                    |                                                                                                    |
| f02::1 ipv6-           | allnodes                                                                                                    |                                                                                                    |
| f02::2 ipv6-           | allrouters                                                                                                    |                                                                                                    |
| ruz::3 ipv6-           | allnosts                                                                                                    |                                                                                                    |
| 27.0.0.1               | localhost                                                                                                    |                                                                                                    |
| 27.0.0.1               | localhost                                                                                                    | localhost                                                                                                    |
| 27.0.0.1               | test-xiongp                                                                                                    | test-xiongp                                                                                                    |
|                        | hosts<br>Syntax:<br>IP-Address<br>special IPv<br>1 local<br>00::0 ipv6-<br>f00::0 ipv6-<br>f02::1 ipv6-<br>f02::2 ipv6-<br>f02::3 ipv6-<br>f02::3 ipv6-<br>27.0.0.1<br>27.0.0.1 | hosts This file desimappings for<br>used at boot<br>On small syste<br>"named" name s<br>Syntax:<br>IP-Address Full-Qualified-<br>special IPv6 addresses<br>1 localhost ipv6-<br>a00::0 ipv6-localnet<br>f00::0 ipv6-localnet<br>f00::0 ipv6-mcastprefix<br>f02::1 ipv6-allnodes<br>f02::2 ipv6-allnotes<br>f02::3 ipv6-allhosts<br>27.0.0.1 localhost<br>27.0.0.1 localhost<br>27.0.0.1 test-xiongp |

2

**Step 4** Restart the SAP application on the ECS where the SAP application has been installed. If the SAP application has not been installed on the ECS, perform the preceding operations and install the SAP software.

----End

## A Change History

| Description                                                                 | Released<br>On |
|-----------------------------------------------------------------------------|----------------|
| This release incorporates the following change:<br>Supported SUSE 15 image. | 2019-08-30     |
| This issue is the first official release.                                   | 2019-05-24     |